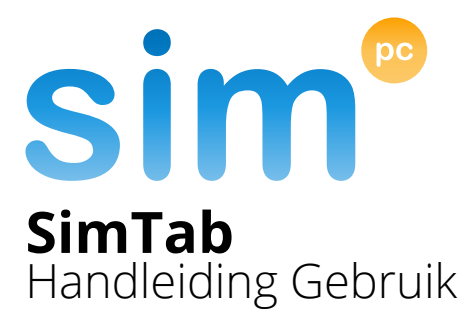

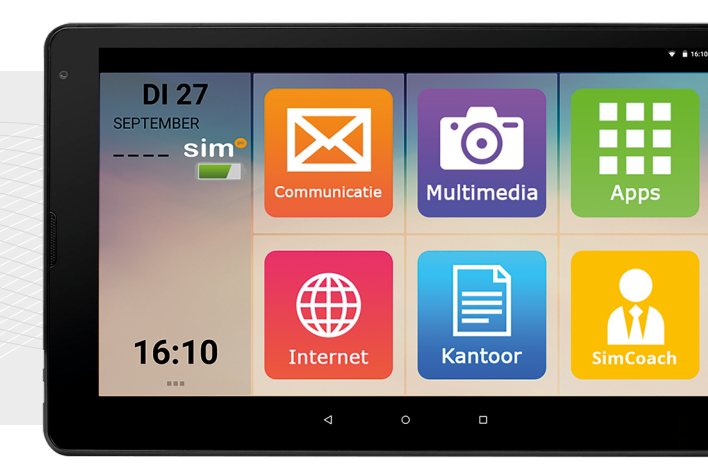

### Nederlands

Versie 4.0

# Gefeliciteerd met uw SimTab!

# Wist u dat?

U heeft altijd recht op hulp en ondersteuning van een SimCoach!

# Bel of mail een SimCoach

# +31 (0)20 422 60 00 helpdesk@simpc.nl

# Inhoudsopgave

### 1. Toestel

- 1.1 Voorzijde
- 1.2 Knoppenuitleg
- 1.3 Linkerzijde
- 1.4 Rechterzijde
- 1.5 Achterzijde

### 2. Voorbereidingen voor ingebruikname

2.1 Tablet opladen

#### 3. Bediening

- 3.1 Tablet inschakelen
- 3.2 Navigeren
- 3.3 Startscherm
- 3.4 Toetsenbord sluiten
- 3.5 Apps zoeken
- 3.6 Berichtenveld
- 3.7 Overzicht toets
- 3.8 Tablet uitschakelen
- 3.9 Slaapstand

#### 4. Verbinden en activeren

- 4.1 Maak uw SimTab gereed
- 4.2 Wi-Fi netwerk toevoegen
- 4.3 SimCoach activeren
- 4.4 Google account toevoegen

# 1. Toestel

# 1.1 Voorzijde

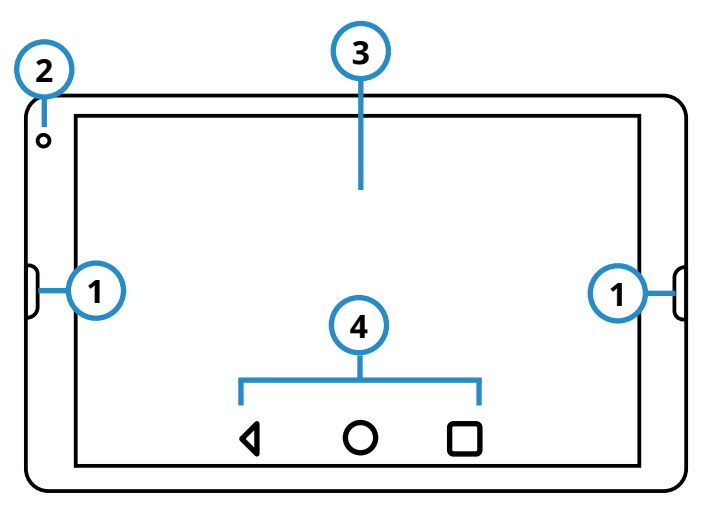

| Nr. | Omschrijving                                 |
|-----|----------------------------------------------|
| 1   | Stereo Luidsprekers (L/R)                    |
| 2   | Camera                                       |
| 3   | Aanraakscherm                                |
| 4   | Knoppen (zie ook: <b>1.2 Knoppenuitleg</b> ) |

# 1.2 Knoppenuitleg

### **Overzicht toets**

Deze toets toont een lijst van recent gebruikte applicaties. U kunt het gebruiken om recent geopende apps te starten, te sluiten of om van app te wisselen.

### Menu toets

De menu toets geeft de opties van het huidige scherm aan.

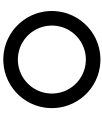

#### Start toets

De start toets brengt u terug naar het beginscherm.

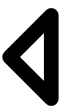

#### **Terug toets**

Met de terug toets wordt het vorige scherm weergegeven.

# 1.3 Linkerzijde

| 5 6 7 8<br>MicrosD |                                 |  |
|--------------------|---------------------------------|--|
| Nr.                | Omschrijving                    |  |
| 5                  | MicroSD kaartlezer              |  |
| 6                  | Stereo hoofdtelefoonaansluiting |  |
| 7                  | Micro-HDMI-aansluiting          |  |
| 8                  | Micro-USB-aansluiting           |  |

## 1.4 Rechterzijde

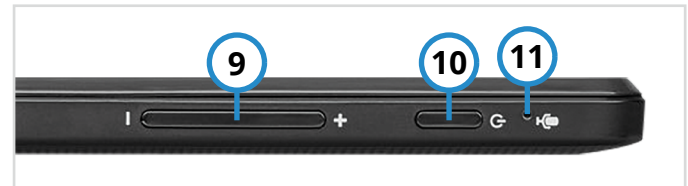

| Nr. | Omschrijving   |
|-----|----------------|
| 9   | Volumetoetsen  |
| 10  | Aan-/uit-toets |
| 11  | Microfoon      |

# 1.5 Achterzijde

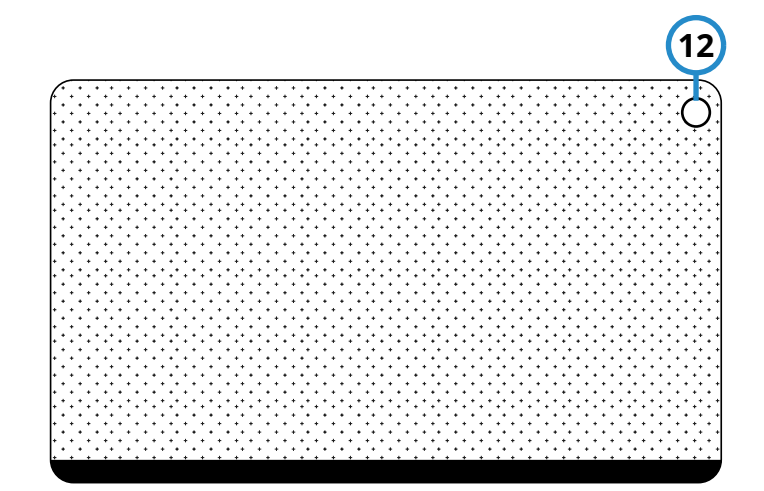

| Nr. | Omschrijving |
|-----|--------------|
| 12  | Camera       |

# 2. Voorbereidingen voor ingebruikname

# 2.1 Tablet opladen

- Sluit de USB-kabel op de juiste aansluiting van de tablet aan. Zie nr.8 bij hoofdstuk 1.3 Linkerzijde voor de opening. Zorg ervoor dat de stekker in de juiste richting in de opening wordt gestoken. Gebruik daarbij geen geweld.
- 2. Steek het andere uiteinde van de kabel in de USB-poort van uw computer of gebruik de meegeleverde netadapter.

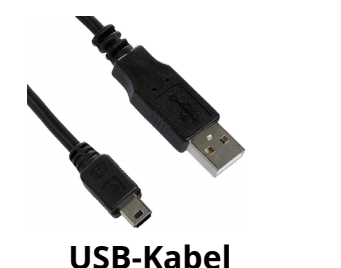

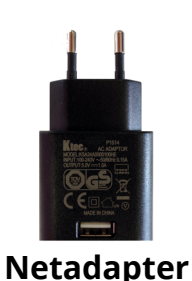

# 3. Bediening

# 3.1 Tablet inschakelen

- Zet de SimTab aan met de aan-/ uit-toets. Zie nr.10 bij hoofdstuk 1.4 Rechterzijde voor de toets. Houd de aan-/uit-toets enkele seconden ingedrukt totdat het scherm oplicht.
- De schermbeveiliging verschijnt op het scherm. Onderaan het scherm ziet u een pictogram met een geopend slot.
- 3. Veeg het slotpictogram naar boven om de tablet te ontgrendelen.

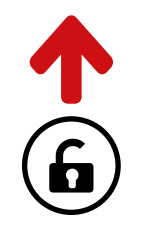

## 3.2 Navigeren

### Touchscreen

Gebruik uw wijsvinger om het beeldscherm te bedienen.

#### Scrollen

Als u door teksten en/of lijsten moet navigeren, houd dan uw vinger op het scherm gedrukt en sleep uw vinger naar boven of naar beneden.

Bijvoorbeeld: Een krantenartikel van boven naar beneden doorlezen.

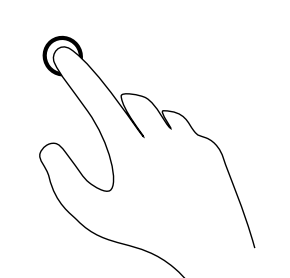

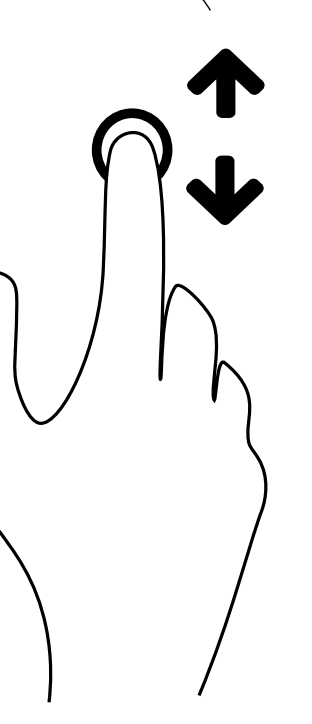

### In- en uitzoomen

Op de SimTab zit een handige in- en uitzoomfunctie ingebouwd. Op websites kunt u door middel van duim- en wijsvingergebaren inzoomen. Ook is het mogelijk om foto's beter te bekijken door ze te vergroten of te verkleinen.

Houd uw duim- en wijsvinger op het scherm gedrukt en duw ze uit elkaar of trek ze naar elkaar toe.

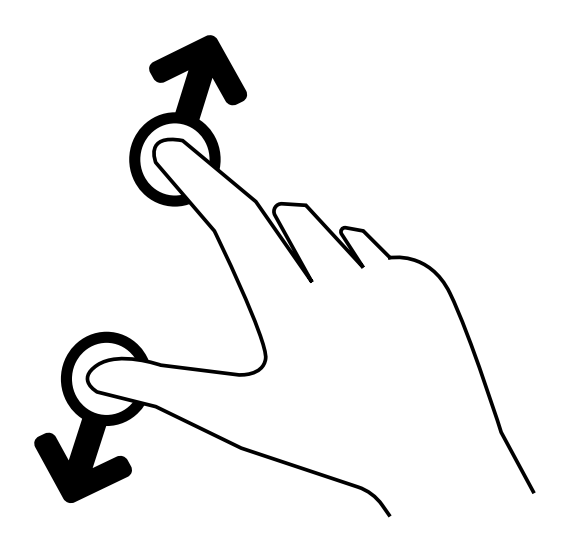

## 3.3 Startscherm

Het startscherm laat standaard zes apps met functies en/of programma's zien.

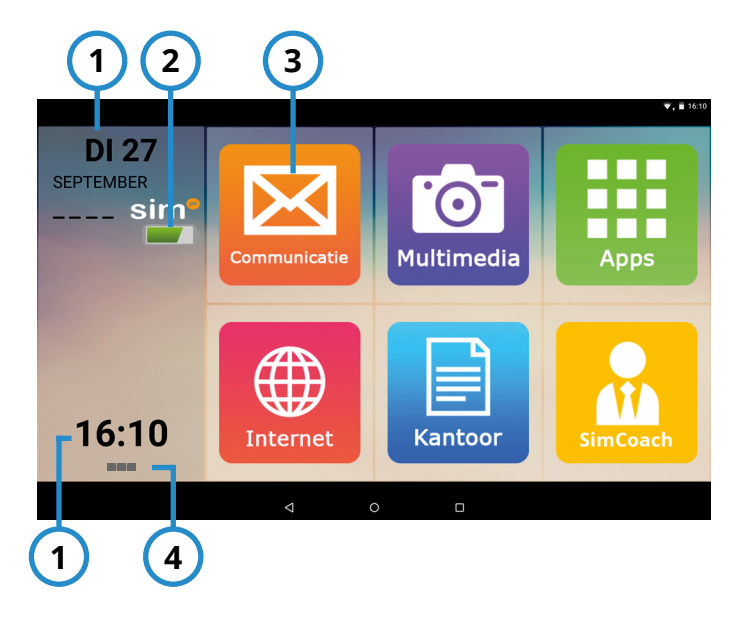

| Nr. | Omschrijving           |
|-----|------------------------|
| 1   | Datum en tijd          |
| 2   | Batterij indicator     |
| 3   | App(s) / applicatie(s) |
| 4   | Menu toets             |

## 3.4 Toetsenbord sluiten

Wanneer er op een invoerveld wordt gedrukt, dan verschijnt automatisch het toetsenbord om letters en cijfers in te voeren. Indien het toetsenbord ongewenst is, druk dan linksonder op het pijltje naar beneden (zie rode cirkel). Het toetsenbord verdwijnt nu van het scherm.

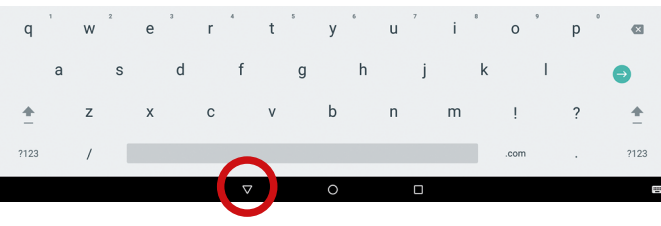

## 3.5 Apps zoeken

Apps kunt u terugvinden in een overzichtslijst. Druk met uw vinger op de app:

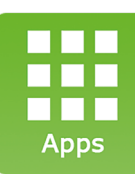

 Zoek uw app in de lijst of druk bovenaan het scherm op het lege invoerveld om de naam van de app in te vullen.

## 3.6 Berichtenveld

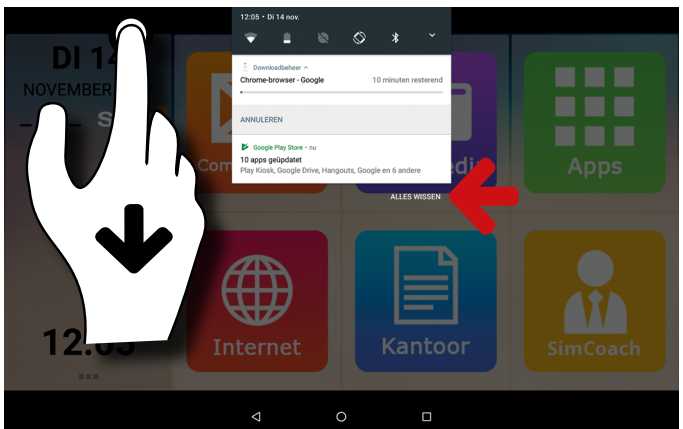

In het berichtenveld vindt u meldingen van nieuwe activiteiten zoals: een nieuw e-mailbericht of een app die met de nieuwste versie is bijgewerkt.

- Druk met uw wijsvinger op de zwarte balk bovenaan het scherm en veeg met uw vinger het berichtenvenster omlaag.
- Druk op **alles wissen** om alle berichten tegelijk op te schonen (zie rode pijl).

## 3.7 Overzicht toets

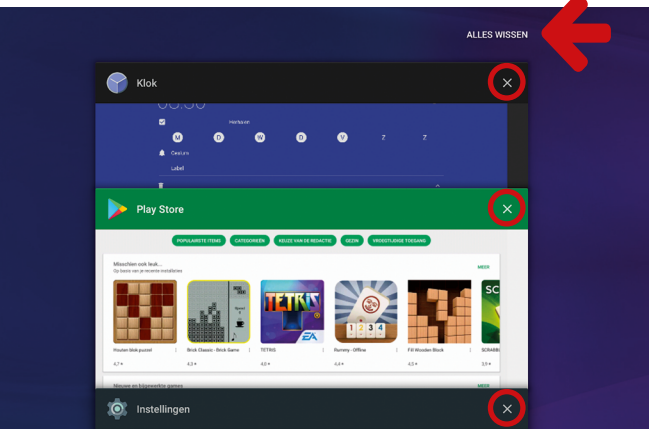

Wanneer u een app heeft geopend en deze vervolgens weer verlaat via de start- of terug toets, dan blijft de app op de achtergrond actief. Via de overzicht toets kunt u wisselen tussen apps, maar u kunt hier ook actieve apps sluiten.

 Sluit een app door uw wijsvinger op het kruisje van de app te drukken (zie rode cirkels). Een tweede mogelijkheid is alles wissen (zie rode pijl).

# 3.8 Tablet uitschakelen

Wanneer u de SimTab volledig wilt uitschakelen, houd dan de aan-/uit-toets ongeveer twee seconden vast. Er verschijnt een lijst met meerdere opties:

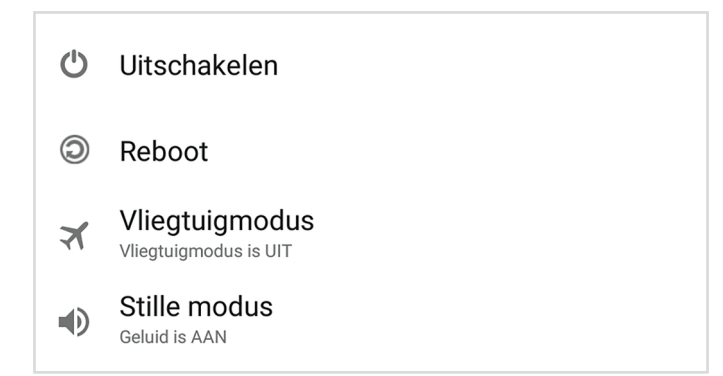

 Druk op 'Uitschakelen' om de SimTab uit te zetten.

## 3.9 Slaapstand

Met de slaapstand wordt het apparaat in een toestand met een lager energieverbruik gebracht. Het scherm is uitgeschakeld om de batterij te sparen. De SimTab schakelt automatisch over naar de slaapstand als u de tablet niet gebruikt.

### **Slaapstand activeren**

 Druk eenmaal op de aan-/uit-toets om de slaapstand te activeren.

### Slaapstand deactiveren

- Druk nogmaals op aan-/uit-toets om weer uit de slaapstand te komen. De schermbeveiliging verschijnt op het scherm.
- Veeg het slotpictogram naar boven om de tablet te ontgrendelen.

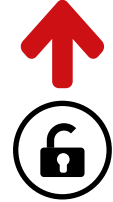

# 4. Verbinden en activeren

# 4.1 Maak uw SimTab gereed

U kunt uw SimTab gereedmaken door uw tablet te verbinden en te activeren.

# Stap 1 - Verbinden

Ga naar hoofdstuk 4.2 om uw toestel te verbinden met uw Wi-Fi netwerk.

# Stap 2 - Activeren

Ga naar hoofdstuk 4.3 om uw SimCoach lidmaatschap te activeren.

## Stap 3 - Google<sup>™</sup> Account Ga naar hoofdstuk 4.4 om een Google<sup>™</sup> account aan te maken.

# 4.2 Wi-Fi netwerk toevoegen

Met Wi-Fi beschikt u over draadloze toegang tot het internet.

- Tik op de menu toets: De menu toets heeft drie grijze blokken naast elkaar. U vindt de menu toets in de buurt van de klok.
- 2. Tik op: 👶 Systeeminstellingen
- 3. Tik op 'Wifi'.
- Selecteer uw thuisnetwerk. Er wordt mogelijk om een wachtwoord gevraagd. Uw wachtwoord (ook wel WPA-code genoemd) kan aan de onderkant van uw modem/router staan.

## 4.3 SimCoach activeren

Activeer uw SimCoach lidmaatschap om toegang te krijgen tot:

- SimCoach accountoverzicht
- Telefonische hulp op afstand
- Toestel op afstand overnemen
- Kennisbank met basisinformatie

Activeer uw SimCoach lidmaatschap via de volgende stappen:

1. Tik op de app: 'Internet'.

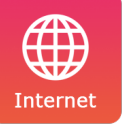

 Het SimCoach portaal wordt geopend.
U dient zich aan te melden met het e-mailadres en wachtwoord uit de activatiebrief.

### Beschikt u niet over een activatiebrief?

Neem dan contact op via telefoonnummer: +31 (0)20 - 422 6000 (ma. t/m vr. tussen 9.00 en 17.00 uur).

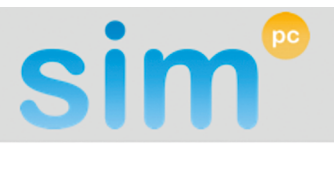

#### Gebruikersnaam of e-mailadres

#### Wachtwoord

U dient zich aan te melden met het e-mailadres en wachtwoord uit de activatiebrief.

Inloggen

# 4.4 Google™ account toevoegen

Om in de toekomst updates te ontvangen voor al uw applicaties (apps) is het noodzakelijk een Google™ account te koppelen met uw tablet.

1. Tik op de app: 'SimCoach'.

'Google™ Play Store'.

2.

- Google play Store
- Druk op: 'Of maak een nieuw account' als u een nieuwe gebruiker bent. Indien u reeds een Google™ account heeft, vul dan uw bestaande e-mailadres in.

Druk vervolgens op de app:

4. Volg verdere instructies op uw apparaat.

## Uitleg nodig bij het registratieproces?

U kunt gebruikmaken van ons instructiefilmpje op de SimCoach kennisbank. In het filmpje wordt stap voor stap uitgelegd hoe u een Google™ account kunt aanmaken.

## Naar de SimCoach kennisbank?

Ga vanuit het startscherm naar de app: 'SimCoach'. Druk vervolgens op de app: 'Instructie'. Het SimCoach portaal wordt geopend. Druk in de menubalk op 'Kennisbank'. U kunt hier een zoekopdracht geven of tikken op het artikel: 'Google account aanmaken'.

### Problemen met inloggen?

Mogelijk moet u zich nog aanmelden voor toegang tot de kennisbank. Zie hoofdstuk 4.3 SimCoach activeren. Heeft u in de handleiding niet kunnen vinden wat u zoekt? Kijk op:

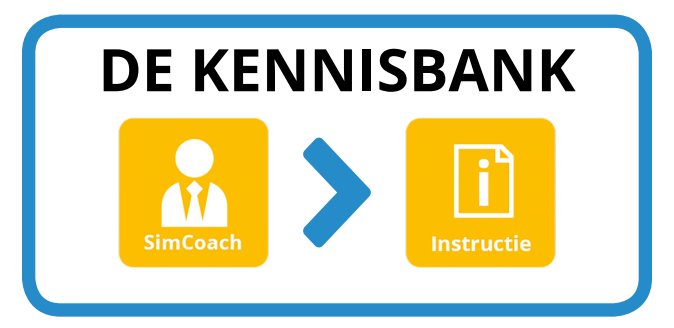

U vindt hier veelgestelde vragen, de handleiding, instructiefilmpjes en andere handige tips. Heeft u vragen, dan kunt u contact opnemen met een SimCoach:

# +31 (0)20 422 60 00 helpdesk@simpc.nl

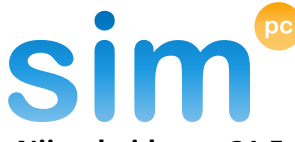

Nijverheidsweg 31-F 1851 NW Heiloo info@simpc.nl www.simpc.nl